# Violin plotに箱ひげ図を追 加する

エイツーヘルスケア株式会社 淺井友紀

# 昨年のsasユーザー会での発表

ランダム化比較試験における有害事象のSASによる視覚化
 NPO法人JORTC
 小山田 隼佑
 小山田 隼佑(NPO法人JORTC), 徳田 芳稀(エイツーヘルスケア株式会社)

 ランダム化比較試験における有害事象の視覚化に関する文献にて推奨されている10のプロットについて説
 明するとともに、SASによる実装例を紹介する。

- •10のグラフについて作り方や特徴を紹介するとても素晴らしい発表
- •別添として具体的なsasプログラムまでついていて至れり尽くせり

# Violin plot:作成結果

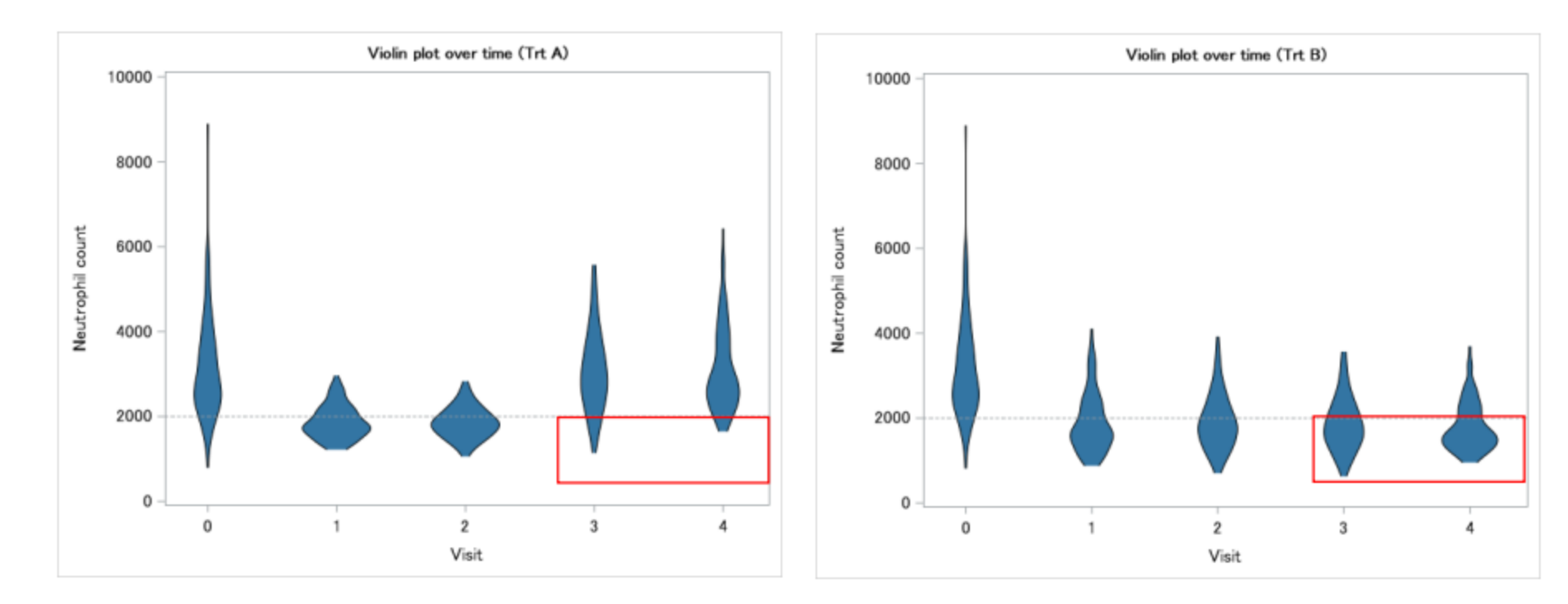

# violin plotに箱ひげを追加します

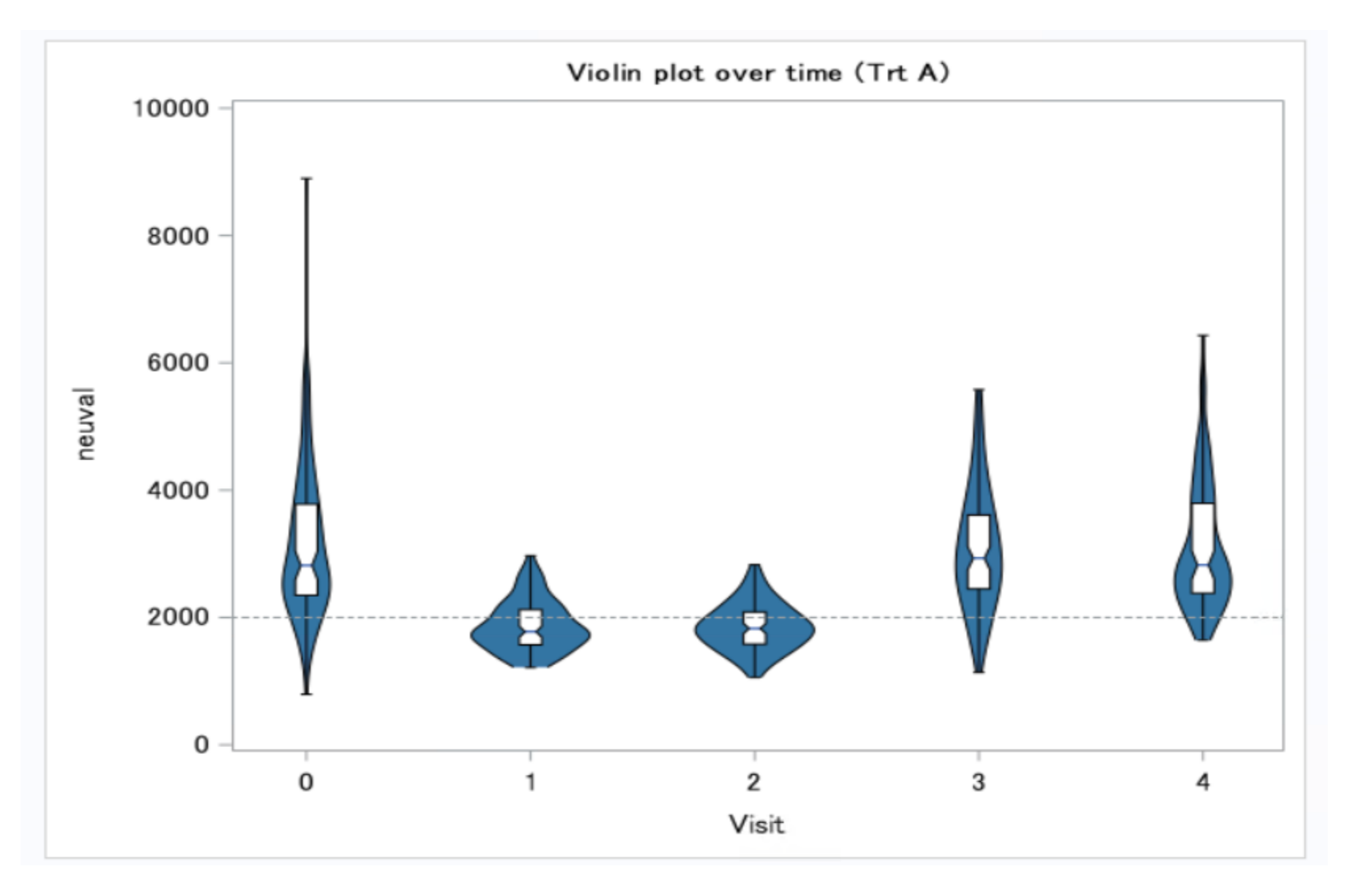

- 追加した図は左の
  通り
- Violin plotを作成 する確率密度の データセットに、 データの実際の値 を保持してGTLで 作図

確率密度のデータに実際のデータを保持

- 色んなやり方があるが、今回は発表者の好みによりそれぞれの データを縦に結合する
  - 他にもinner joinしたり、mergeをする方法がある

#### データセットのイメージ

- 下図の397-401行目が確立密度、402-406が実際のデータ
- 確率密度のデータにあるx軸の変数(dum\_x)と同じ値を格納した x軸の変数(dum\_x\_ret)、出力する実際の値(neuval)があれば描 画可能
  - 確率密度のデータと実データをsetして、visitでsortしてから確率密度のデータにあるdum\_xと同じ値を実データにdum\_x\_retにコピー
  - その後violinplotと箱ひげ図のx軸をdum\_x\_retを指定して描画

|     | visit | var    | value       | density     | count | dum_x | _FREQ_ | min         | max         | dens        | dens2      | neuval        | dum_x_ret |
|-----|-------|--------|-------------|-------------|-------|-------|--------|-------------|-------------|-------------|------------|---------------|-----------|
| 397 | 0     | neuval | 9870.186163 | 2.740278E-7 |       | 0.004 | 100    | 811.8653759 | 8898.523632 | 0.004000274 | 0.00399972 |               | 0.004     |
| 398 | 0     | neuval | 9895.772855 | 2.248646E-7 |       | 0.004 | 100    | 811.8653759 | 8898.523632 | 0.004000225 | 0.00399977 |               | 0.004     |
| 399 | 0     | neuval | 9921.359547 | 1.835764E-7 |       | 0.004 | 100    | 811.8653759 | 8898.523632 | 0.004000184 | 0.00399981 |               | 0.004     |
| 400 | 0     | neuval | 9946.94624  | 1.491016E-7 |       | 0.004 | 100    | 811.8653759 | 8898.523632 | 0.004000149 | 0.00399985 |               | 0.004     |
| 401 | 0     | neuval | 9972.532932 | 1.204807E-7 |       | 0.004 | 100    | 811.8653759 | 8898.523632 | 0.00400012  | 0.0039998  |               | 0.004     |
| 402 | 0     |        |             |             |       |       |        |             |             |             |            | . 4468.31513  | 0.004     |
| 403 | 0     |        |             |             |       |       |        |             |             |             |            | . 2737.528169 | 0.004     |
| 404 | 0     |        |             |             |       |       |        |             |             |             |            | . 2909.291536 | 0.004     |
| 405 | 0     |        |             |             |       |       |        |             |             |             |            | . 2706.228665 | 0.004     |
| 406 | 0     |        |             |             |       |       |        |             |             |             |            | . 3816.756375 | 0.004     |
|     |       |        |             |             |       |       |        |             |             |             |            |               |           |

# 描画部分に箱ひげを追加

- boxplot x=dum\_x\_ret y=neuval /
- boxwidth=0.1
- display=(caps median fill notches)
- fillattrs=(color=cxffffff)
- whiskerattrs=(color=cx000000)
- extreme = true
- • 7

# Boxplotにextremeを指定しない場合

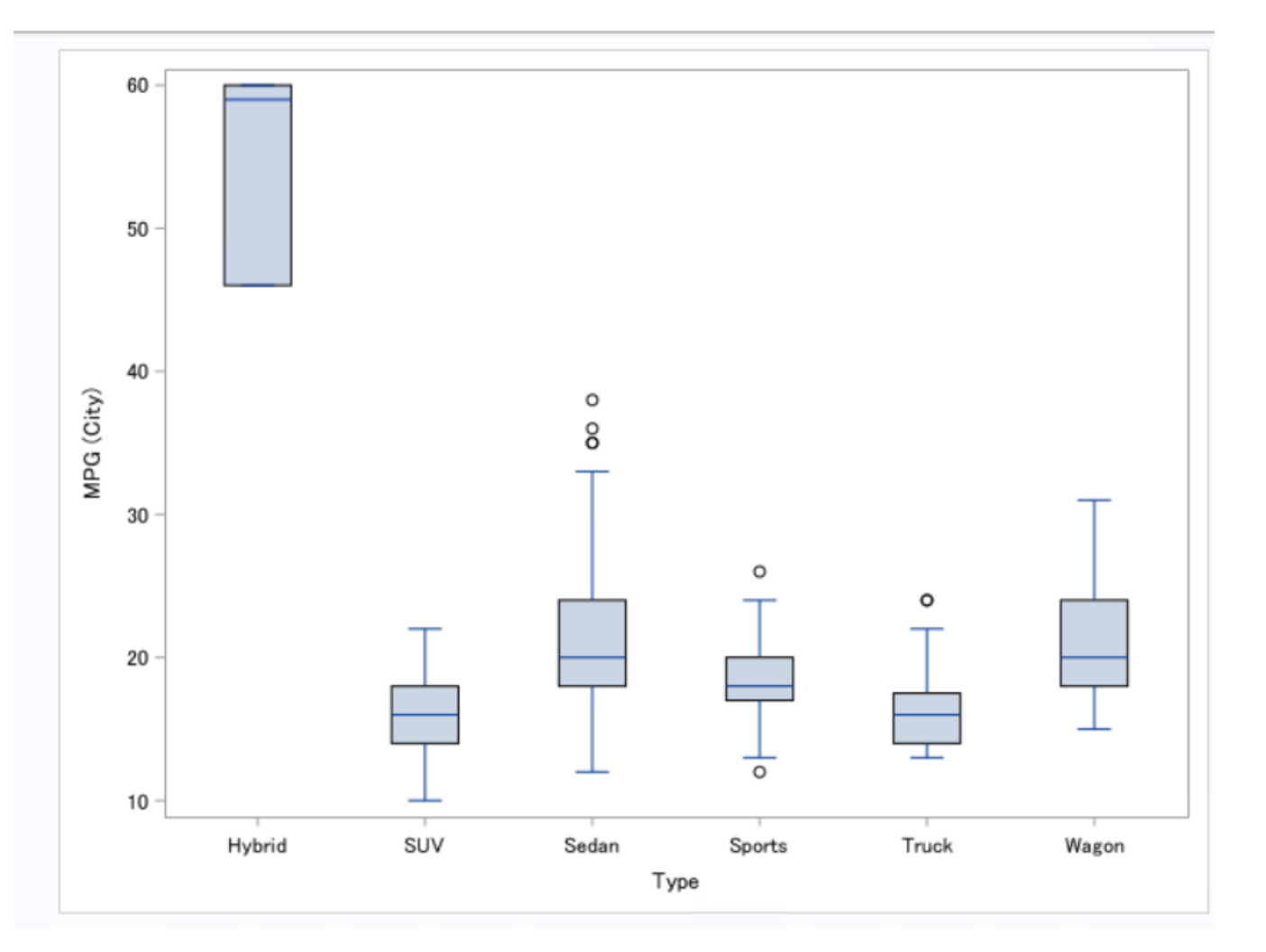

- 通常は箱の1.5倍までひげ が引かれ、それより大き い/小さい値はdotで表示 される(左図は sashelp.carsで作成)
- Extreme=trueを指定する と、dotの代わりにデータ の最大最小までひげを引 くことができる

# 完成図の再掲

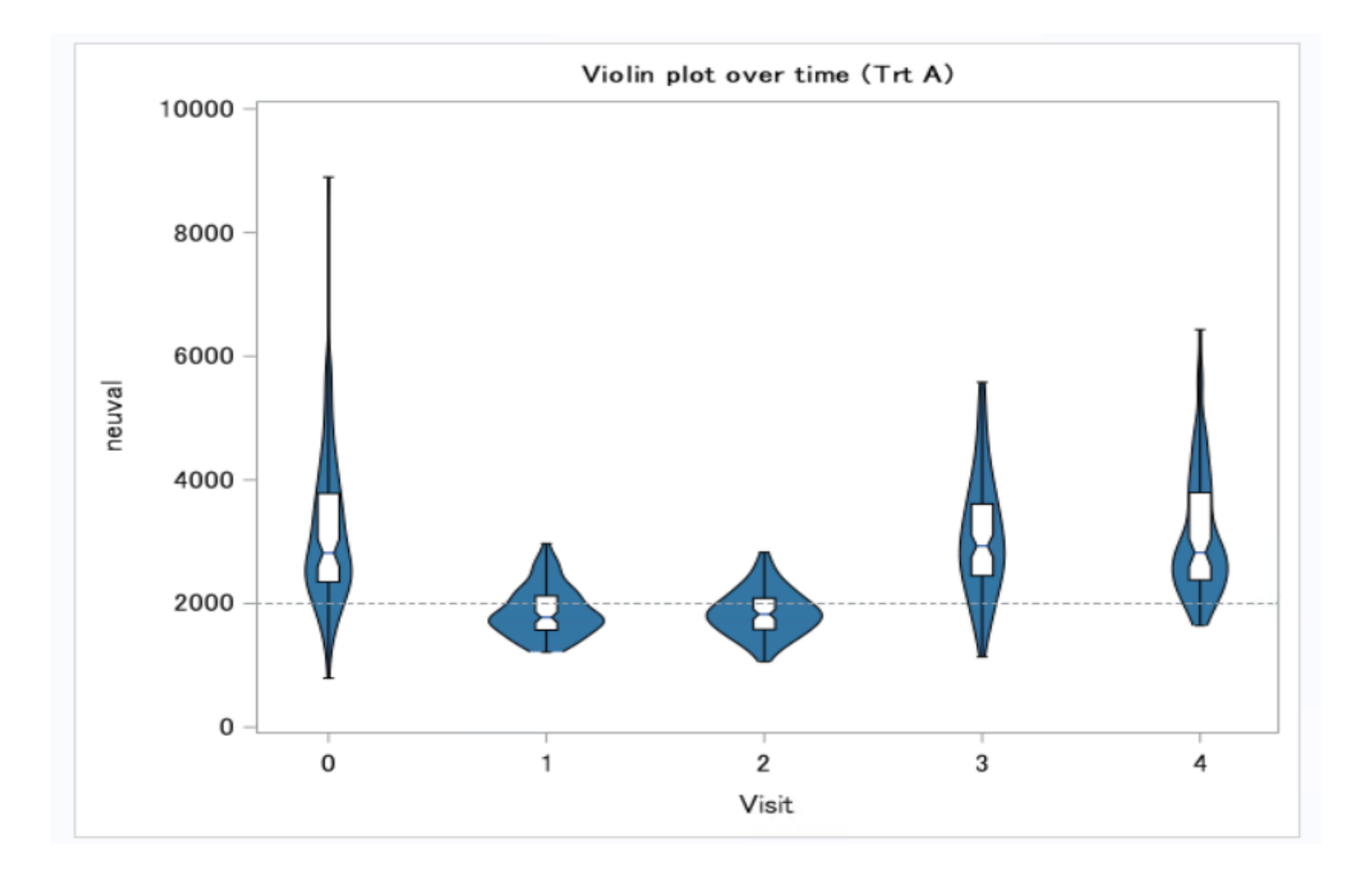

#### おまけ

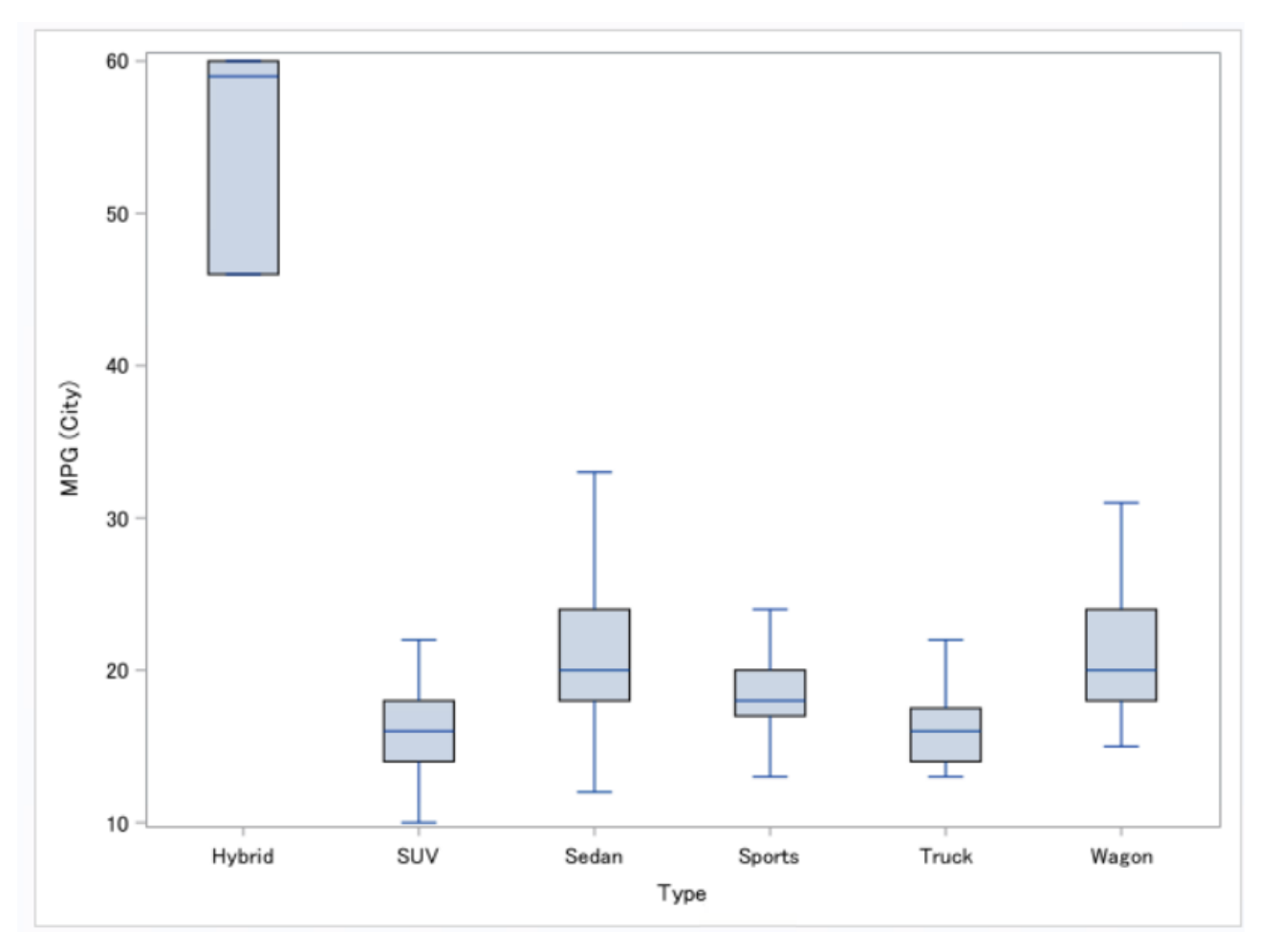

- 外れ値を消した箱ひげも
  作成可能
  - 通常はdotで表示される部 分を消した例
  - データの一部が消えているので確認が必須
  - (sgplotだと) nooutliersオ プションを指定する…GTL での指定はちょっとわから ず…

プログラム

• sasユーザー会での発表資料に添付のプログラムを一部改変し て作成したもの

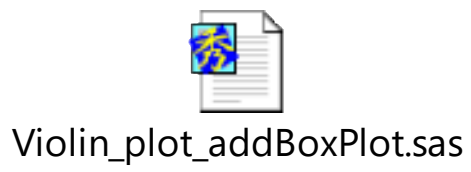

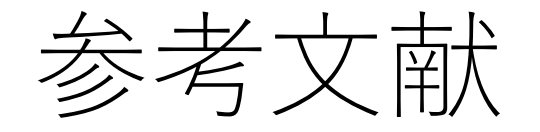

- GTLでバイオリンプロットを作図する(3) 箱ひげ図を重ね書き する - Picolabs.jp
  - 2024/10/07 閲覧
- ランダム化比較試験における有害事象のSASによる視覚化(SAS ユーザー会2023 小山田、徳田)